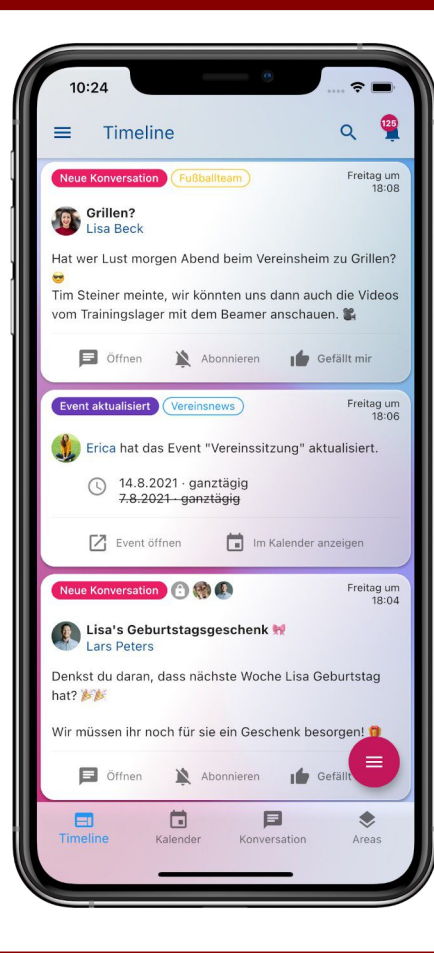

# **Klubraum Anleitung**

#### **Alexander Strebel**

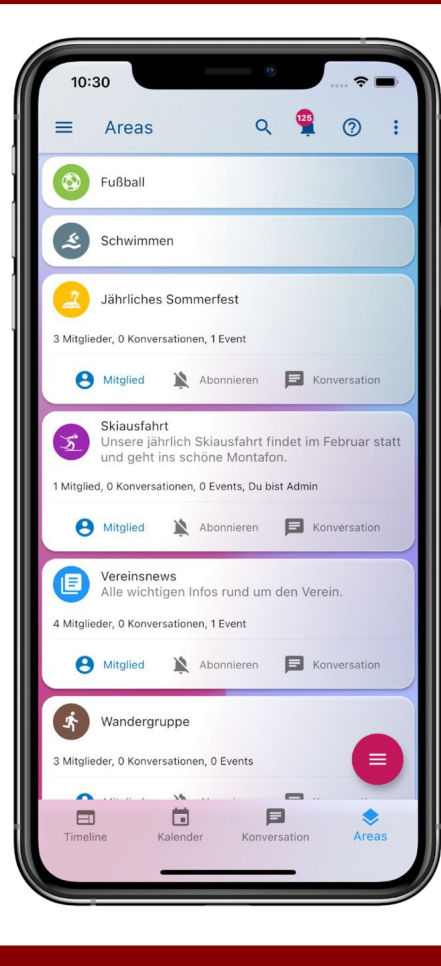

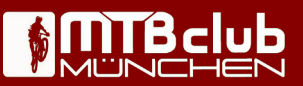

## Was ist Klubraum?

- Klubraum ist eine sehr gelungene Mischung aus Messenger, Forum und Event-Management-Tool.
- Klubraum ist als App verfügbar für Android, iOS & macOS. Es kann auch mit jedem Web-Browser benutzt werden und ist damit auch ohne Smartphone nutzbar.
- Klubraum wird in Deutschland entwickelt, gehostet und ist DSGVO-konform.
- Klubraum wird bereits von mehr als 10.000 Vereinen genutzt.
- Klubraum bietet viele Vorteile gegenüber klassischen Messengern:
  - Kommunikation in themen-bezogenen Chats (keine Endlos-Threads mit vielen Unbeteiligten).
  - Terminplanung mit modernem Kalender und Event-Management.
  - Übersichtlichkeit durch Areas und integrative Timeline.
  - Zugänglichkeit für alle, auch ohne Smartphone, über die Web-Version.

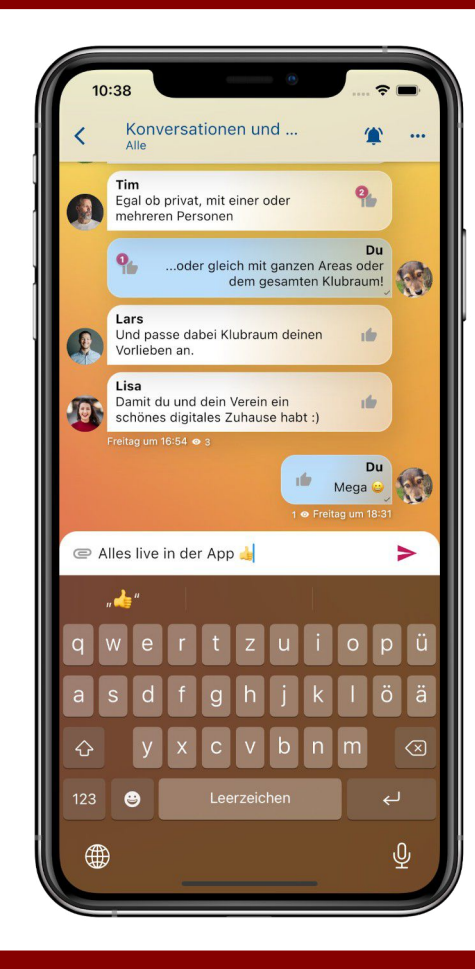

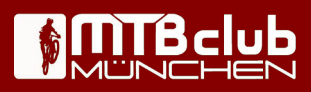

### Wofür wollen wir Klubraum nutzen?

- Klubraum soll die Kommunikation und Interaktion zwischen den Mitgliedern verbessern (Community App).
- Mitglieder können sich mit Klubraum einfach vernetzen, untereinander kommunizieren und eigene Touren und Veranstaltungen organisieren.
- Der Austausch wird durch Areas strukturiert, die auch geschlossen sein können (z.B. eine Area für Ladies). Jede Area hat mindestens einen Moderator (Area Admin). Wir starten mit folgenden Areas:
  - **MCM Allgemein**: Allgemeine Themen rund um den Club (Moderatoren Alexander Strebel und Claudia Schelkle)
  - Freizeit Events: Organisation von Touren und Veranstaltungen im Freizeitbereich (Moderatoren Sven Schlotzhauer und Monica Melanio)
- Weitere Areas werden nach Bedarf eingerichtet (z.B. Ladies, Kinder & Jugend, Gravity, Flohmarkt etc.).

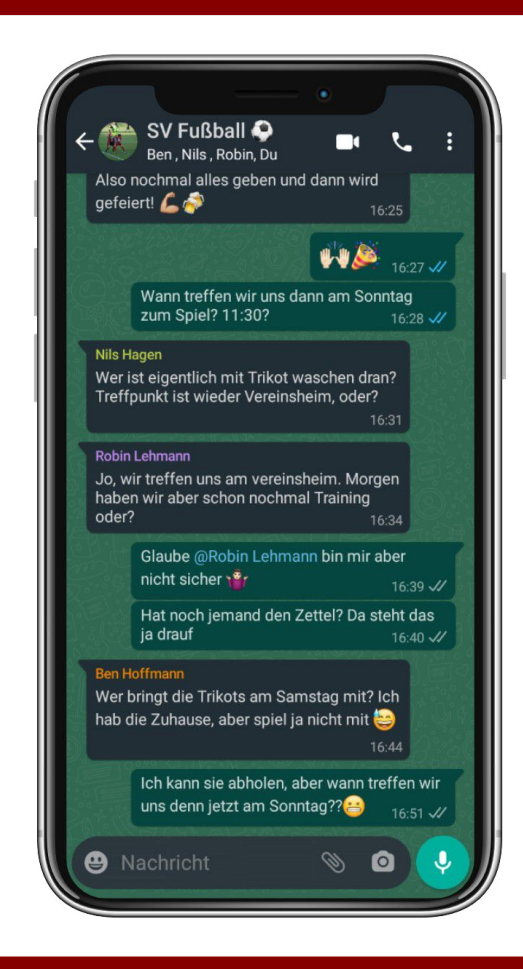

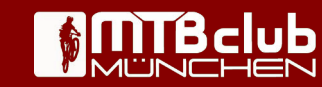

### **Klubraum Onboarding**

- (1) Klubraum-App herunterladen Im App Store oder bei Google Play die KLUBRAUM-App herunterladen. Alternativ am PC die Web-Version unter https://web.klubraum.com/ nutzen.
- (2) Einladung zu Klubraum annehmen Einladungsmail zum MCM Klubraum öffnen und Einladung annehmen.
- (3) Namen eingeben In dem erscheinenden Dialog Vor- und Nachnamen (so wie er auf dem Mitgliedsausweis steht) eingeben.
- (4) Einführung ansehen (optional) In Navigation / Einstellungen den Punkt Einführung aufrufen.

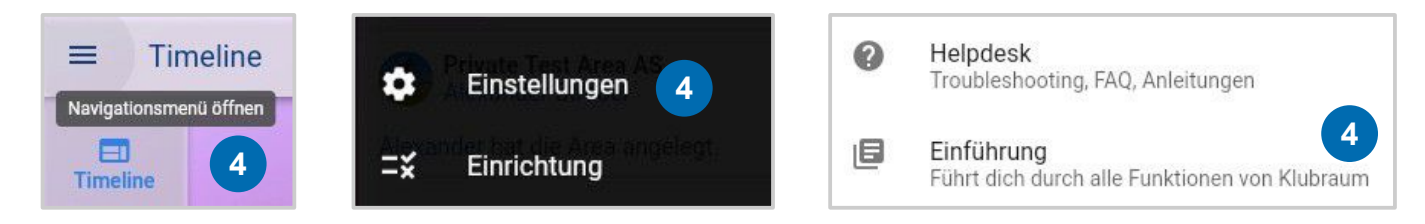

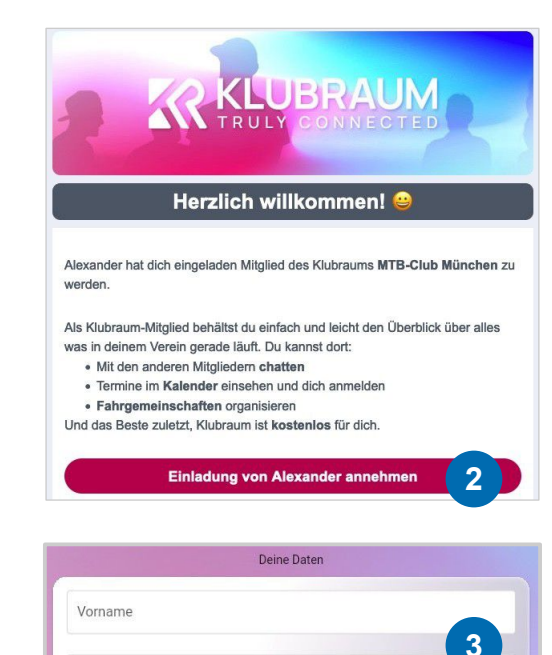

Die Nutzung von Klubraum ist für dich kostenlos. Mit der Registrierung akzeptierst du die

Los geht's

ungen und Datenschutzerklärung von Klubraum und bestätigst diese gelesen zu

Nachname

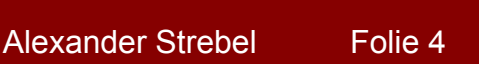

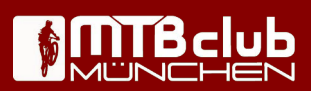

## **Klubraum Einrichtung**

- (1) App einrichten In Navigation den Punkt Einrichtung aufrufen.
- (2) Areas auswählen
- (3) Benachrichtigungen einstellen
- (4) Profilbild auswählen
- (5) Passwort setzen
- (6) Darstellung anpassen
- (7) Einrichtung abschließen

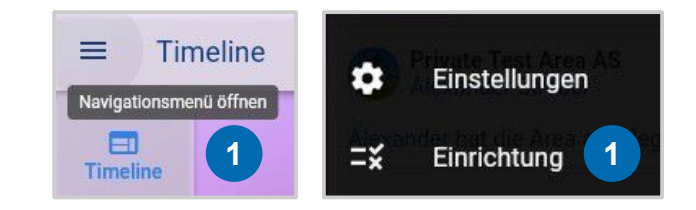

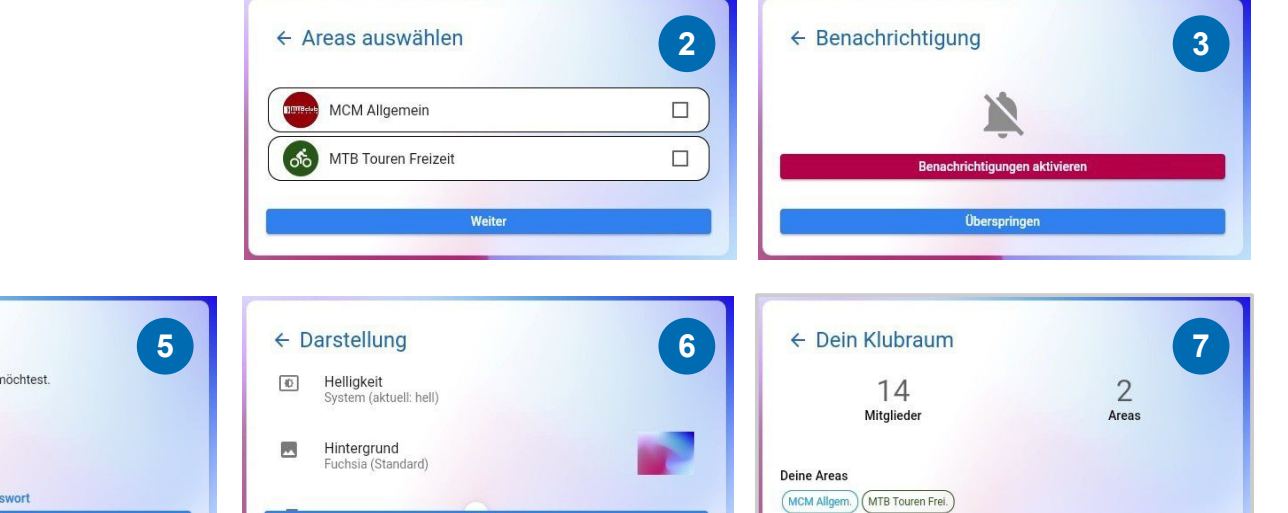

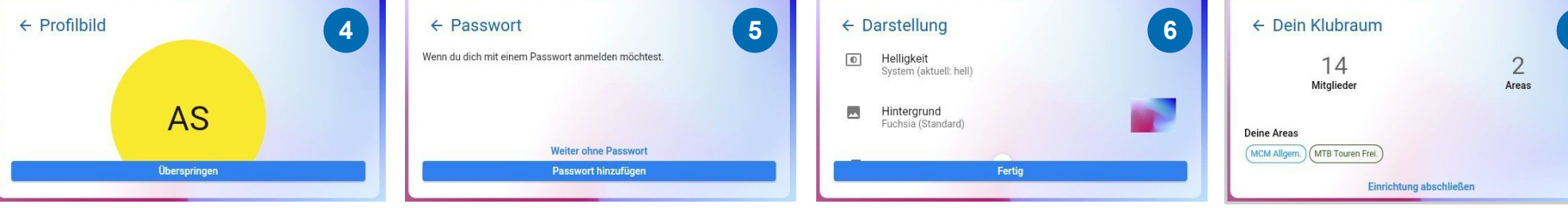

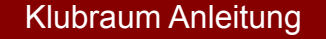

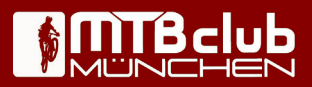

#### **Klubraum Ansichten**

- (1) Integrative Timeline Anzeige kann im Timeline Menü konfiguriert werden.
- (2) Kalender Anzeige kann im Kalender Menü konfiguriert werden.
- (3) Konversation Anzeige kann im Konversationen Menü konfiguriert werden.
- (4) Areas Anzeige kann im Area Menü konfiguriert werden.
- (5) Area Ansicht Klick auf eine Area öffnet die Area in Einzelansicht.

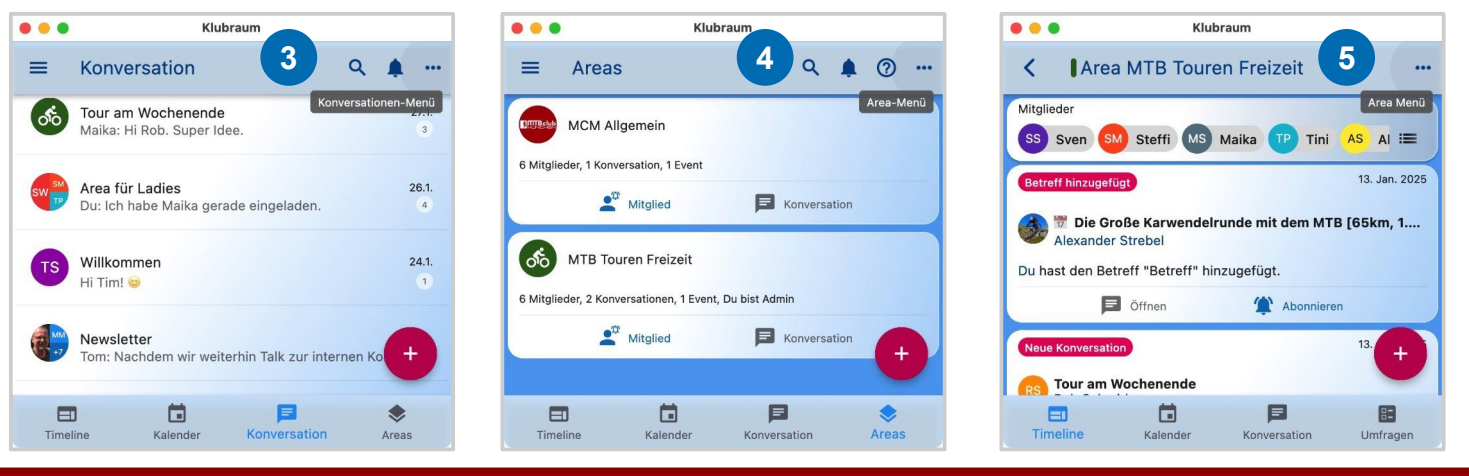

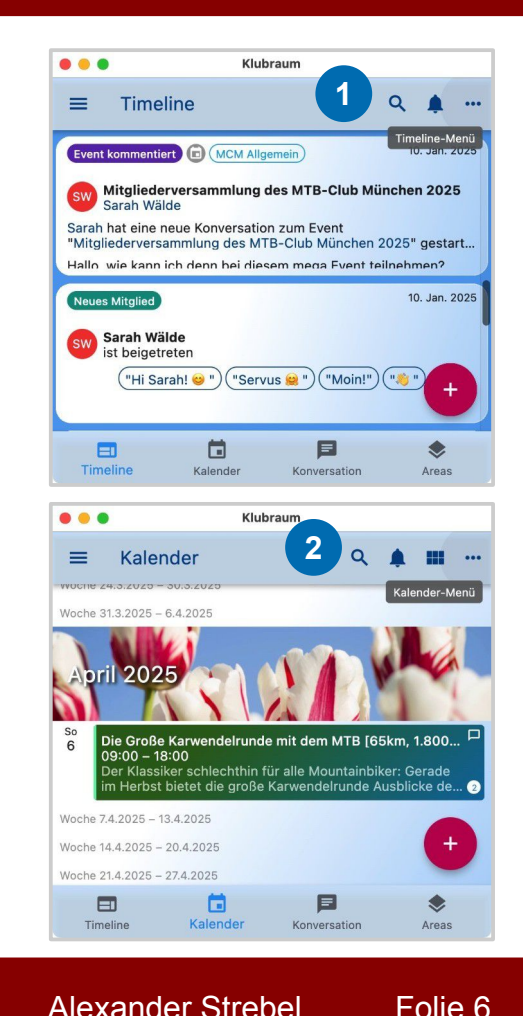

#### Klubraum Anleitung

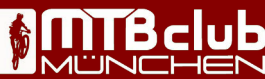

### Klubraum Onboarding - Ich finde meine Einladungsmail nicht mehr

- (1) https://web.klubraum.com/ aufrufen und "Ich habe einen Account" klicken.
- (2) "Mit E-Mail anmelden" klicken.
- (3) E-Mail-Adresse eingeben (die beim Club hinterlegt ist) und "Login-Link anfordern" klicken.
- (4) Login-Link wurde angefordert, jetzt Postfach überprüfen.
- (5) In der E-Mail auf "Jetzt einloggen" klicken oder Token manuell eingeben.

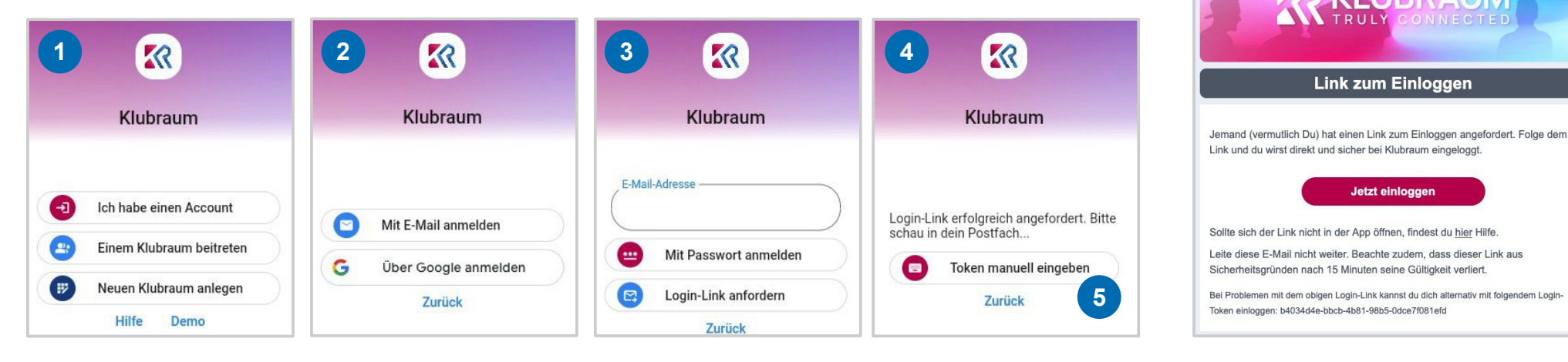

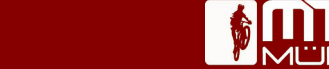

5

#### Klubraum Anleitung

#### Klubraum Support

- FAQ https://support.klubraum.com/faq
- Tipps zur App-Nutzung https://support.klubraum.com/erste-schritte/5-tipps-und-tricks
- Kinder in Klubraum https://support.klubraum.com/erste-schritte/kinder-in-klubraum
- Timeline https://support.klubraum.com/timeline/was-ist-die-timeline
- Kalender https://support.klubraum.com/kalender/was-ist-der-kalender
- Events managen https://support.klubraum.com/kalender/events-anlegen
- Fahrgemeinschaft https://support.klubraum.com/kalender/fahrgemeinschaft
- **Meetingraum** (Standortfreigabe) https://support.klubraum.com/kalender/meetingraum
- Konversation https://support.klubraum.com/konversation/was-ist-eine-konversation
- Area https://support.klubraum.com/area/was-ist-eine-area
- Benachrichtigungen https://support.klubraum.com/benachrichtigungen/benachrichtigungsprofile
- Troubleshooting Guide https://support.klubraum.com/erste-schritte/troubleshooting

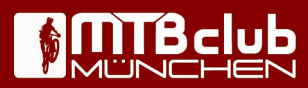